## お買い上げ時の状態に戻す(初期化)

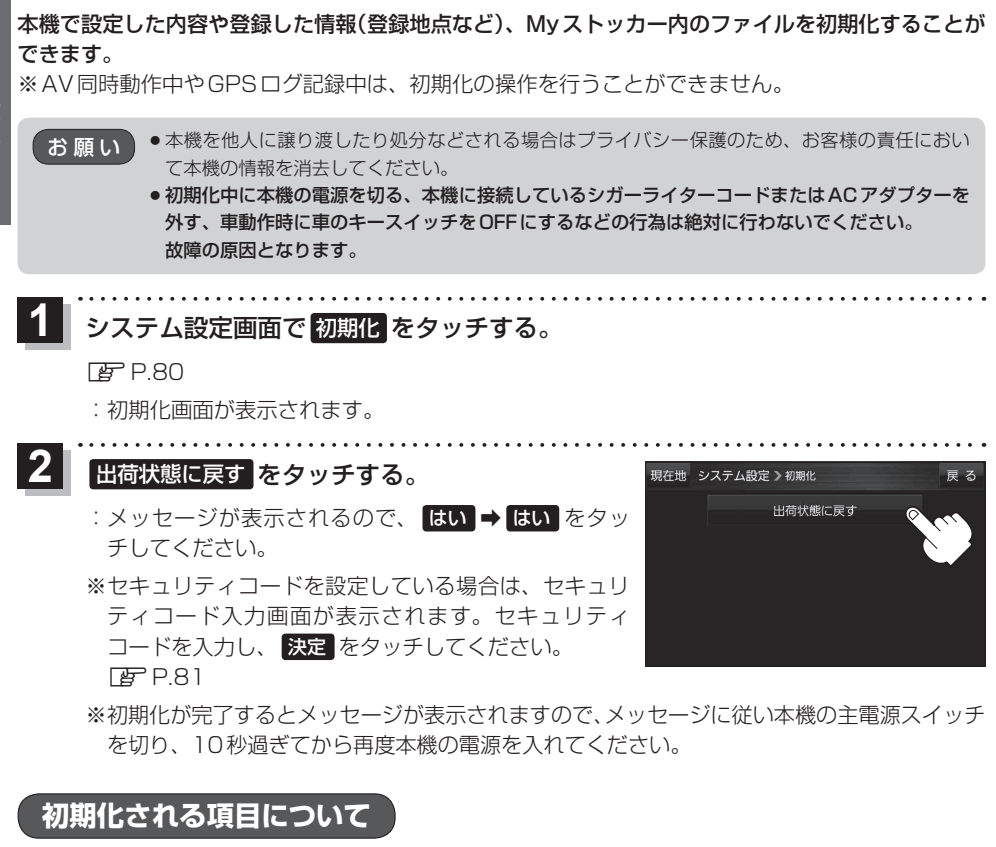

## 初期化される項目は下記のとおりです。

- 画面表示(地図表示(方位)、スケール)
- ランドマーク
- ガイドブック地点
- 案内設定
- 案内音量
- ・地図カスタマイズ (地図基本表示/地図の設定/右画面設定/ カーマーク選択)
- 地図ボタン表示(メイン地図/右地図)
- ランチャーボタン
- 到着予想
- 探索条件
- eco ドライブ (評価履歴/評価の連続回数カウント/設定)

- FM 多重(VICS) (CN-GP745VDのみ)
- BLUETOOTH 設定
- GPSログ(保存データ/設定)
- 走行軌跡(保存データ/設定)
- システム設定
  (画面の明るさ/省電力/操作音/セキュリティ設定 /映像入力設定(CN-GP745VDのみ))
- 目的地履歴
- 自宅/登録地点
- 登録ルート
- 音量調整
- ●テレビ(ワンセグ)/音楽/動画/画像の設定
- Myストッカー内のファイル